## Prijava s sredstvom močnega overjanja: Entrust SMS

Po zagonu VPN odjemalca se pojavi okno za vpis VPN strežnika:

| S Cisco AnyConnect Secure Mobility Client |                           | , <u></u> , |         | ×     |
|-------------------------------------------|---------------------------|-------------|---------|-------|
| 6                                         | VPN:<br>Ready to connect. |             |         |       |
| _                                         | pgc5.gov.si               | -           | Connect |       |
|                                           |                           |             |         |       |
| Ö ()                                      |                           |             |         | cisco |

V pojavno okno za vpis podatkov mora uporabnik pravilno vnesti svoje uporabniško ime in PIN:

| S Cisco | o AnyConnec                              |                                  | × |  |  |
|---------|------------------------------------------|----------------------------------|---|--|--|
|         | Please enter your username and password. |                                  |   |  |  |
| _       | Username:                                | : UserID (običajno email naslov) |   |  |  |
|         | Password:                                |                                  | ] |  |  |
|         |                                          | Cancel                           | Ī |  |  |

Pod »Answer« se vpiše koda, prejeta v obliki kratkega sms obvestila na mobilni napravi:

| S Cisc | o AnyConnect   p | gc5.sigov.si | ×      |
|--------|------------------|--------------|--------|
|        | Answer:          | ENCODE:      | ^      |
|        |                  |              | ~      |
|        |                  | Continue     | Cancel |